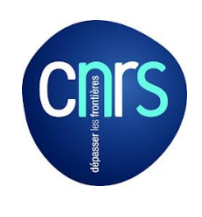

#### **Chiffrement DELL - Sommaire**

- ➢Pré-requis
- ➢Réglage du BIOS
- ►Installation DDP
- Configuration DDP
- Sauvegarde du fichier de conf
- Ajouter des utilisateurs
- Réglage des options
- ➤Utilisation

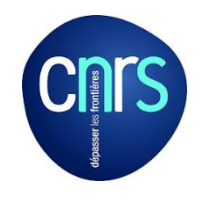

# Pré - requis

#### Matériel :

- ➢Portable DELL avec disque chiffrant (512e)
- Une clé USB ou autre support (CD/DVD) pour faire la sauvegarde. ATTENTION : ce support devra être conservé dans un endroit sécurisé type coffre-fort car le fichier texte copié durant la sauvegarde comporte le mot de passe en clair

#### Accès (droits) :

- ➢Accès complet au BIOS
- Compte administrateur local Conseil: ne pas utiliser user avec profil dans le groupe « administrateur local »

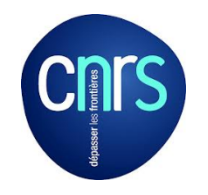

Pré - requis

Logiciel :

Site: <u>http://www.dell.com/support/home/fr/fr/rc1077983</u>

BIOS : télécharger puis installer la dernière version

#### Dell Data Protection : télécharger

| Protection des données Dell (1) |                     |            |                        |                        |                                    |
|---------------------------------|---------------------|------------|------------------------|------------------------|------------------------------------|
| No                              | m du fichier        | Importance | Date de<br>publication | Version                | Actions                            |
| De<br>Ap                        | ell Data Protection | Recommandé | 06/02/2013             | 2.2.00003.008<br>, A06 | B <b>Télécharger</b><br>le fichier |

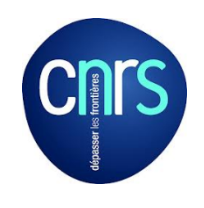

#### Pré – requis

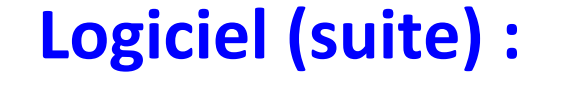

ATTENTION : sélectionner votre Système en haut

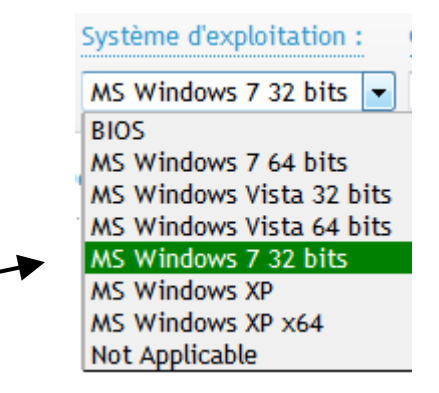

Sur certains portables, DDP peut se présenter en trois parties.

Respecter l'ordre d'installation des fichiers ainsi que les demandes de redémarrage:

- 1) Driver.exe
- 2) Middleware.exe
- 3) Software.exe

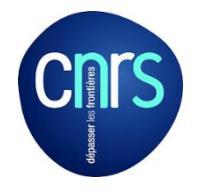

### **Réglage du BIOS**

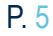

#### Security / TPM Security : cocher « TPM Security » puis valider avec « Apply » puis « exit »

#### **TPM Security** stings General P TPM Security System Information Battery Information - Boot Sequence This option lets you control whether the Trusted Platform Module (TPM) in the system is Date/Time enabled and visible to the operating system. When disabled, the BIOS will not turn on the System Configuration TPM during POST. The TPM will be non-functional and invisible to the operating system. Video When enabled, the BIOS will turn on the TPM during POST so that it can be used by the Security operating system Aurnin Password System Password NOTE Disabling this option does not change any settings you may have made to the TPM Internal HDD Password nor does it delete or change any information or keys you may have stored there. It simply Password Bypass turns off the TPM so that it cannot be used. When you re-enable this option, the TPM will Password Change function exactly as it did before it was disabled Strong Password ? When the TPM is in the enabled state you have the ability to control whether the TPM is OHOM Keybaard Access deactivated and disabled or activated and enabled. It also allows you to clear the ownership information in the TPM (if any). Physical presence is implied when you make a change to this Gammittase(H) ontion. When "Deactivate" the TPM will be deactivated and disabled, it will not execute any CPU XD Support commands that use the resources of the TPM, nor will it slow any access to stored owner Non-Admin Setup Changes information. When "Activate" the TPM will be enabled and activated. This is the normal Password Configuration operating state for the TPM when you want to use its complete array of capabilities. When Signed Firmware Update "Clear" the BIOS clears the owner information stored in the TPM. Use this setting to restore Admin Setup Lockout the TPM to its default state if you lose or forget the owner authentication data. Performance NOTE. Activation, deactivation and clear options are not affected if you load the setup Power Management program's default values. Changes to this option take effect immediately POST Behavior Virtualization Support Wireless - Maintenance + System Logs

Load Celaulta

### Réglage du BIOS

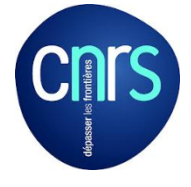

P. 6

Security / TPM Security et cocher « Activate » puis valider avec « Apply ».

|                                                                                                    | TPM Security                                                                                              |
|----------------------------------------------------------------------------------------------------|----------------------------------------------------------------------------------------------------|
|                                                                                                    |                                                                                                    |
| stem Information                                                                                                    | TPM Security                                                                                              |
| tery Information                                                                                                    |                                                                                                    |
| of Sequence                                                                                                    | @ Deactivate                                                                                              |
| te/Time                                                                                                    | (@ Actente                                                                                                |
| n Configuration                                                                                                    |                                                                                                    |
|                                                                                                    | © Clear                                                                                                   |
| (y)                                                                                                    |                                                                                                    |
| man Password                                                                                                    |                                                                                                    |
| stern Password                                                                                                    | This option late you control whether the T                                                                |
| emai HDD Password                                                                                                    | enabled and vasible to the operating in a long whether the Trusted Platform Module (TPM) in the system in |
| ssword Bypass                                                                                                    | TPM during POST The TPM will be system. When disabled, the BIOS will not turn on the                      |
| ssword Change                                                                                                    | When enabled the BIOS will turn on the TPM during POST or the operating system                            |
| ong Paseword                                                                                                    | operating system                                                                                          |
| TUM Reyboard Access                                                                                                    |                                                                                                    |
| M Security                                                                                                    | NOTE Disabling this option does not change any settings you may have made to the TF                       |
| reputrace(R)                                                                                                    | nor does it delete or change any information or keys you may have stored there it simpl                   |
| AUXD Support                                                                                                    | furns on the TPM so that it cannot be used When you re-enable this option, the TPM will                   |
| an-Admin Setup Changes                                                                                                    | To entry as a did before it was disabled                                                                  |
| assword Configuration                                                                                                    | When the TPM is in the enabled state you have the ability to control whether the TPM is                   |
| Ingried Filmware Opdate                                                                                                    | deactivated and disabled or activated and enabled. It also allows you to clear the                        |
| ormance                                                                                                    | ownership information in the TPM (if any) Physical presence is implied when you make a                    |
| er Managemient                                                                                                    | Change to this option. When "Deactivate" the TPM will be deactivated and disabled. It will                |
| T Behavior                                                                                                    | hat execute any commands that use the resources of the TPM, nor will it allow any acces                   |
| ustization Support                                                                                                    | the sourced over an activity of the TEV when you want the complete man of                                 |
| etens.                                                                                                    | Capabilities when "Clear" the BIOS clears the owner information stored in the TPM Use                     |
| ntenance                                                                                                    | this setting to restore the TPM to its default state if you lose or forget the owner                      |
| tem Logo                                                                                                    | authentication data                                                                                       |
| and the second second se | NOTE Activation deactivation and clear options are not affected if you load the setup                     |
|                                                                                                    |                                                                                                    |
|                                                                                                    |                                                                                                    |
|                                                                                                    |                                                                                                    |

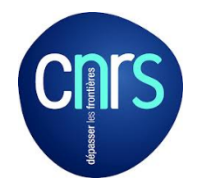

### **Réglage du BIOS**

#### Security / Admin Password et mettre un mot de passe en le confirmant valider par OK puis Exit.

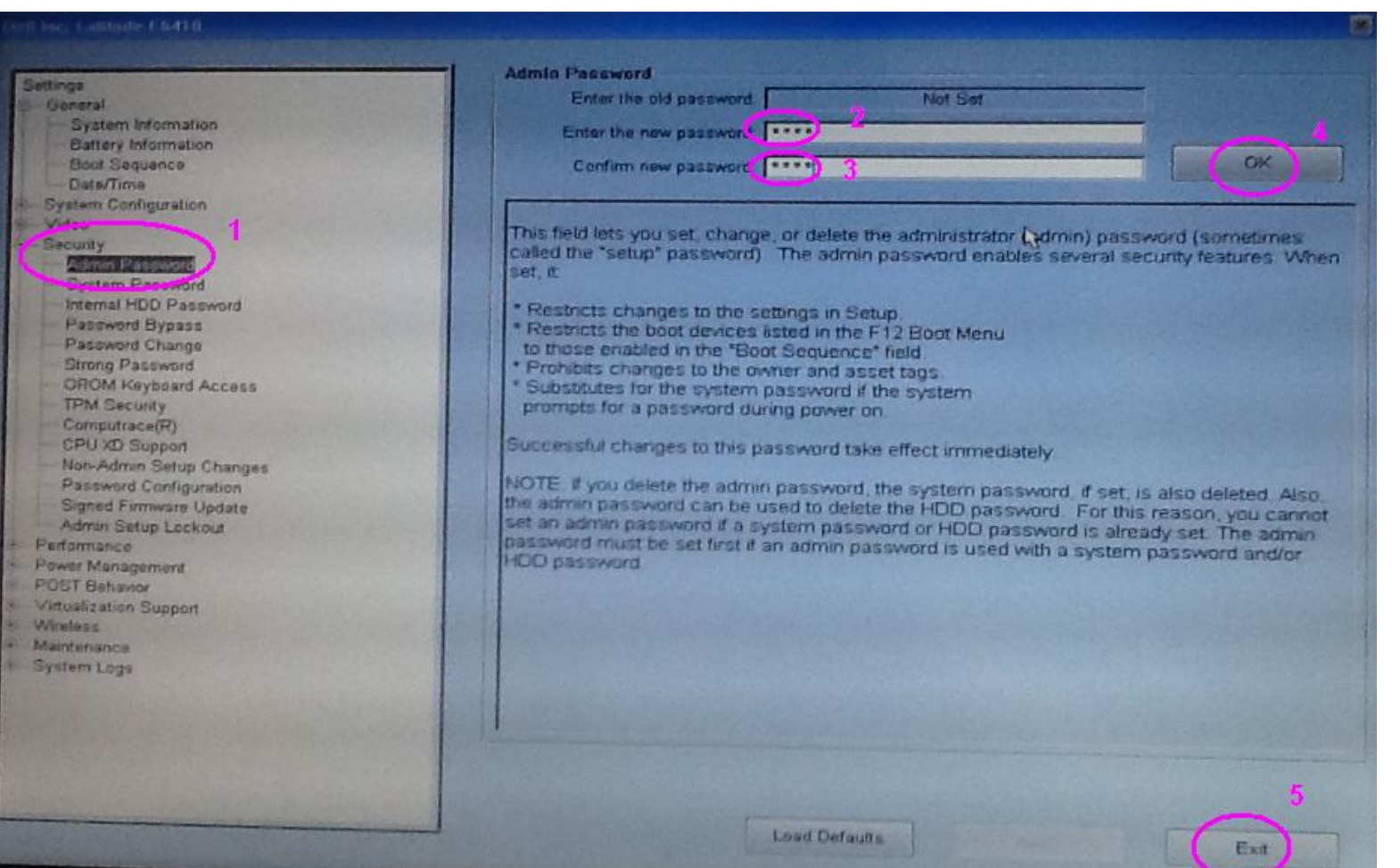

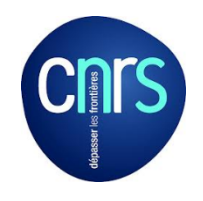

### **Installer DDP**

- Une fois les messages d'infos et de la décompression des fichiers passés, cliquer sur Suivant.
  - Rester sur l'option Terminé et cliquer sur le bouton Suivant.

| Options d'installation                                                     | TA A  |
|----------------------------------------------------------------------------|-------|
| Veuillez sélectionner l'une des options ci-dessous :                       | 9     |
| 1<br>(* Terminé<br>Installe ou met à niveau tous les composants de ce prog | iciel |
| C Limité<br>Installe les pilotes et l'intergiciel, mais pas l'application. |       |
| Appuyez sur « Suivant » pour continuer                                     | 2     |
|                                                                            |       |

#### A la fin de l'installation redémarrer le portable

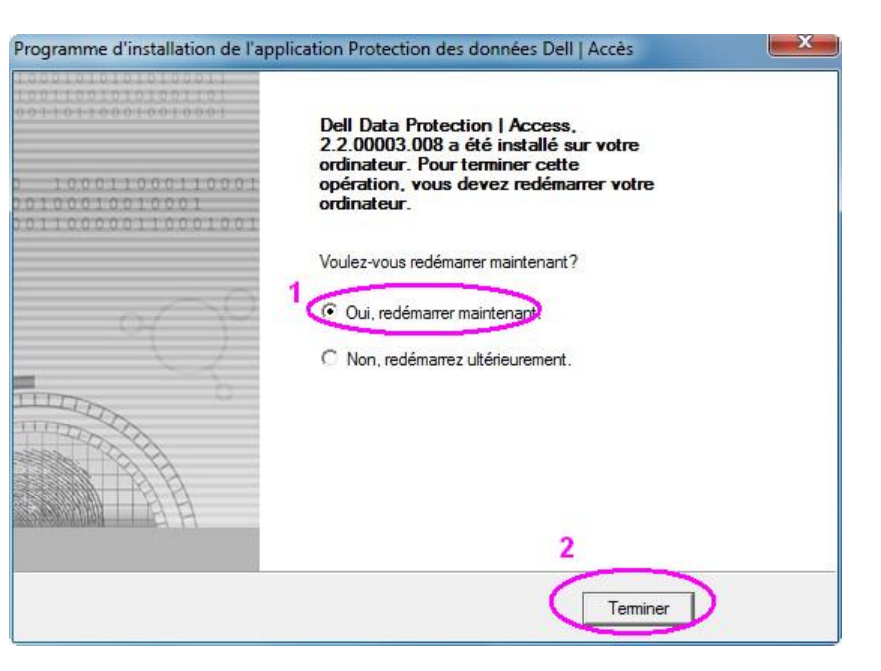

# **Configurer DDP**

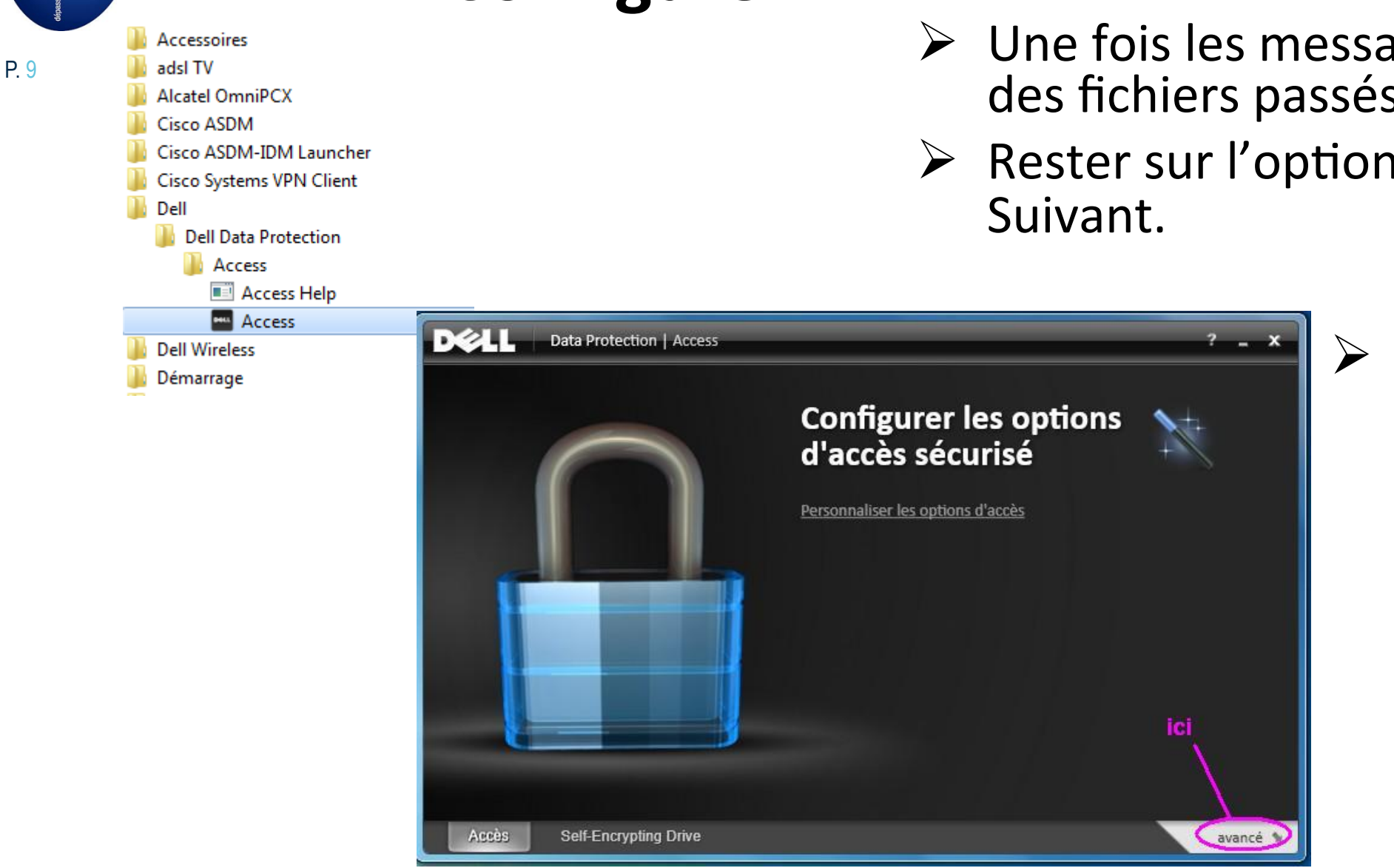

| Maintenance<br>Module TPM                                                                | ta Protection   Access<br>Mots de passe | Périphériques 1<br>Module) 2                                                                                                    |         |
|------------------------------------------------------------------------------------------|-----------------------------------------|----------------------------------------------------------------------------------------------------|---------|
| Affichez le statut di<br>Affichez les informa<br>Self-Encryptin<br>Affichez le statut et | Maintenance                             | ata Protection   Access (2) –<br>Mots de passe Périphériques<br>Module TPM (Trusted Platform Module)                                    | ×       |
| Accès S                                                                                  | Informations su                         | ur le périphérique     ici     afficher       Detell     Data Protection   Access       Maintenance     Mots de passe     Périphériques | ?<br>?  |
|                                                                                          | Accès                                   | Non détenu prendre la propriété<br>Statut de verrouillage indisponible<br>Informations sur le périphérique                              | affiche |
|                                                                                          |                                         |                                                                                                    | _       |

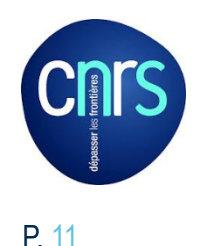

#### Mettre un mot de passe en le confirmant puis « Suivant »

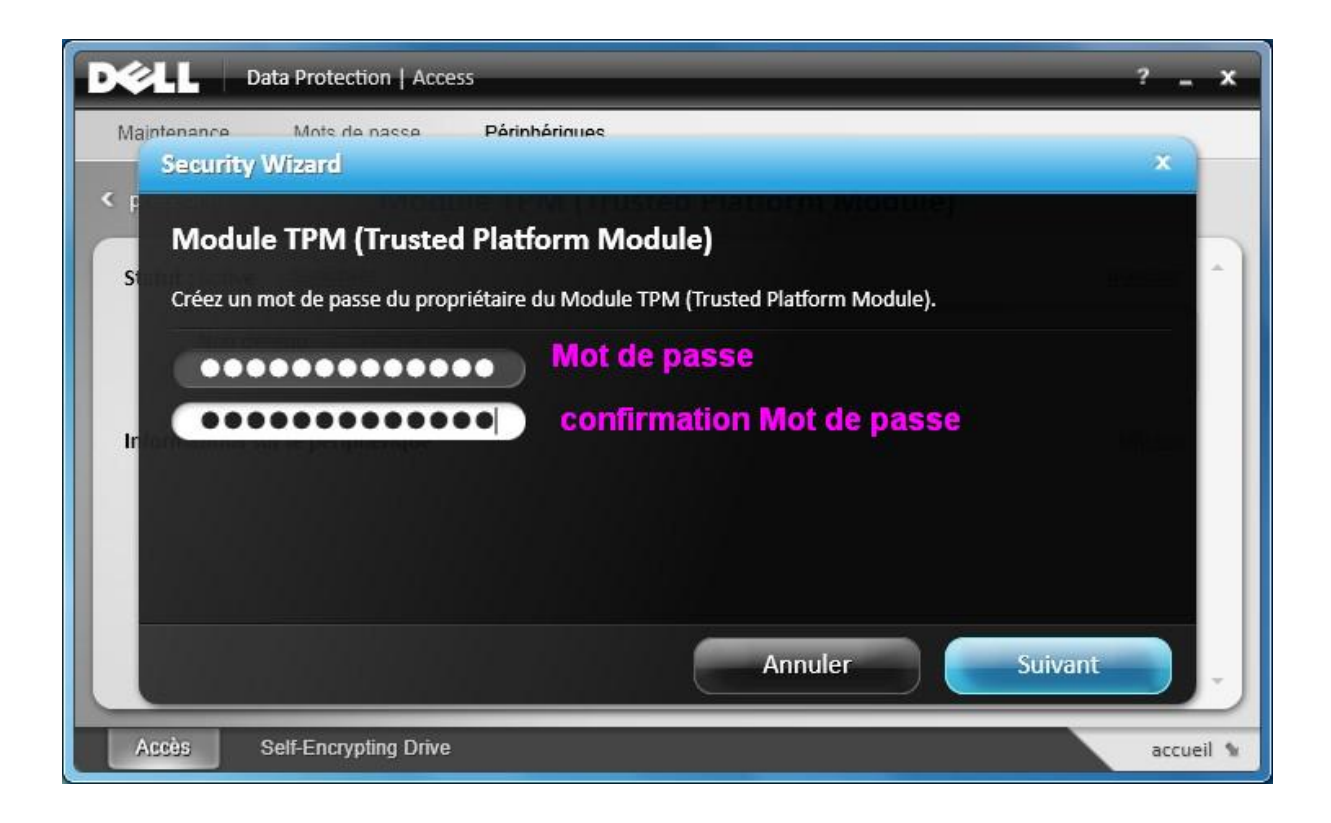

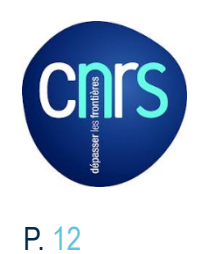

#### Modifier la propriété

| Détell       Data Protection   Access         Maintenance       Mots de passe       Périphériques         récédent       Module TPM (Trusted P         Statut : Active       désactiver         Détenu       modifier la propriété       Si OK | Saisir<br>Administrateur et<br>Mot de passe puis<br>Suivant.                                                                                     |                                                                                                    |
|----------------------------------------------------------------------------------------------------|----------------------------------------------------------------------------------------------------|----------------------------------------------------------------------------------------------------|
| Informations sur le périphérique                                                                                                    | Data Protection   Access         Security Wizard         Self-Encrypting Drive         Créez un mot de passe pour ce Self-Encrypting de Windows. | Contro de passe avant le démarrage Nom windows du portable                                                                                                    |
| Accès Self-Encrypting Drive                                                                                                    | Domaine : 06TESTMICK Administrateur ************************************                                                                         | <ul> <li>Nom login de la session.<br/>Administrateur si vous avez suivis mes<br/>recommandations</li> <li>Mot de passe</li> <li>Confirmation Mot de passe</li> </ul> |
|                                                                                                    | Accès Self-Encrypting Drive                                                                                                    | Précédent Suivant                                                                                                    |

#### Sauvegarde

Sauvegarde du fichier de configuration sur une clé USB. ATTENTION : à conserver dans un endroit sécurisé type coffre-fort car comporte le mot de passe en clair

| Data Protection   Access                                                                                             | ? -                                                                                                    |
|----------------------------------------------------------------------------------------------------|----------------------------------------------------------------------------------------------------|
| Security Wizard                                                                                                    | X Subscription Mar                                                                                                 |
| Self-Encrypting Drive                                                                                                |                                                                                                    |
| Choisissez un emplacement où sauvegarder le mot<br>lecteur. Cette sauvegarde sera requise si vous oublie<br>lecteur. | de passe et le nom d'utilisateur de l'administrateur de<br>ez les informations de connexion de l'administrateur de |
| I si vous perdez cette sauvegarde et oubliez votr                                                                    | e mot de passe, vous n'aurez pas accès à vos données.                                                              |
| Vous ne pouvez pas réinitialiser votre mot de pa                                                                     | asse.                                                                                                    |
| choisir un emplacement :                                                                                             |                                                                                                    |
| F:\Sauvegarde DDP Parc                                                                                               | courir 1                                                                                                    |
|                                                                                                    | 4                                                                                                    |
|                                                                                                    | Précédent Suivant                                                                                                  |
| Accès Self-Encrypting Drive                                                                                          | avance                                                                                                    |

P. 13

# Définir les utilisateurs autorisés

P 14 Pour l'instant seul l'administrateur local à ce droit.
 Conseil: passer par Ajouter un utilisateur via la gestion de compte windows.

| D¢LL   | Data Protection   Access                                                                       | ? _ X    |
|--------|------------------------------------------------------------------------------------------------|----------|
| Securi | ty Wizard                                                                                      | X Izard  |
| Ajou   | ter un utilisateur du Self-Encrypting Drive                                                    |          |
| Fourni | ssez le domaine et le nom d'utilisateur Windows de l'utilisateur du lecteur que vous voulez aj | outer.   |
| 061    | TESTMICK                                                                                       |          |
|        |                                                                                                |          |
| Ajout  | ter un utilisateur via Gestion de compte Windows                                               |          |
|        | ici                                                                                            |          |
|        |                                                                                                |          |
|        | Précédent                                                                                      | t        |
| Accès  | Self-Encrypting Drive                                                                          | avancé 🖌 |

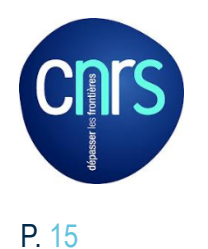

Cliquer sur Emplacements ceci afin de choisir un compte local ou un compte sur un serveur Active Directory. Dans mon cas ça sera un compte local. Puis cliquer sur Avancé.

| Sélectionnez un utilisateur ou un groupe                      | ?                       | ? _ ×                                                                                                    |                                          |
|---------------------------------------------------------------|-------------------------|----------------------------------------------------------------------------------------------------|------------------------------------------|
| Sélectionnez le type de cet objet :                           |                         | Sunterent excent/fizard                                                                                                    |                                          |
| un utilisateur ou un groupe                                   | Types d'objets          | Sélectionnez un utilisateur ou un groupe                                                                                                    | ? ×                                      |
| A partir de cet emplacement :                                 |                         |                                                                                                    |                                          |
| USTESTMICK                                                    | Emplacements            | Sélectionnez le type de cet objet :                                                                                                    |                                          |
| Entrez le nom de l'objet à sélectionner ( <u>exemples</u> ) : | lecteur qu              | e v un utilisateur ou un groupe                                                                                                    | Types d'objets                           |
| ( E                                                           | Vérifier les noms       | À partir de cet emplacement :                                                                                                    |                                          |
|                                                               |                         | OGTESTMICK                                                                                                    | Emplacements                             |
| Avancé                                                        | OK Annuler<br>Précédent | Requêtes communes         Nom :       Commence par         Description :       Commence par         Comptes désactivés         Mot de passe sans date d'expiration         Nombre de jours depuis la dernière session : | 1 Colonnes<br>Rechercher<br>Arrêter<br>3 |
| Accès Self-Encrypting Drive                                   |                         | Résultats de la recherche :                                                                                                    | OK Annuler                               |
|                                                               |                         | Nom (RDN) Dossier                                                                                                    |                                          |
|                                                               |                         | Administrateur OfTESTMICK<br>Whyte OfTESTMICK<br>TEST OFTESTMICK 2                                                                                                    |                                          |

Conseil : même mot de passe que celui d'ouverture de session du compte utilisé (à condition qu'il respecte la complexité demandée) car nous allons synchroniser le compte DDP et avec celui de Windows.

Si vous n'êtes pas le propriétaire de ce compte (mot de passe inconnu) mettre un mot de passe provisoire et cocher la case « Exigez de l'utilisateur qu'il réinitialise son mot de passe... ».

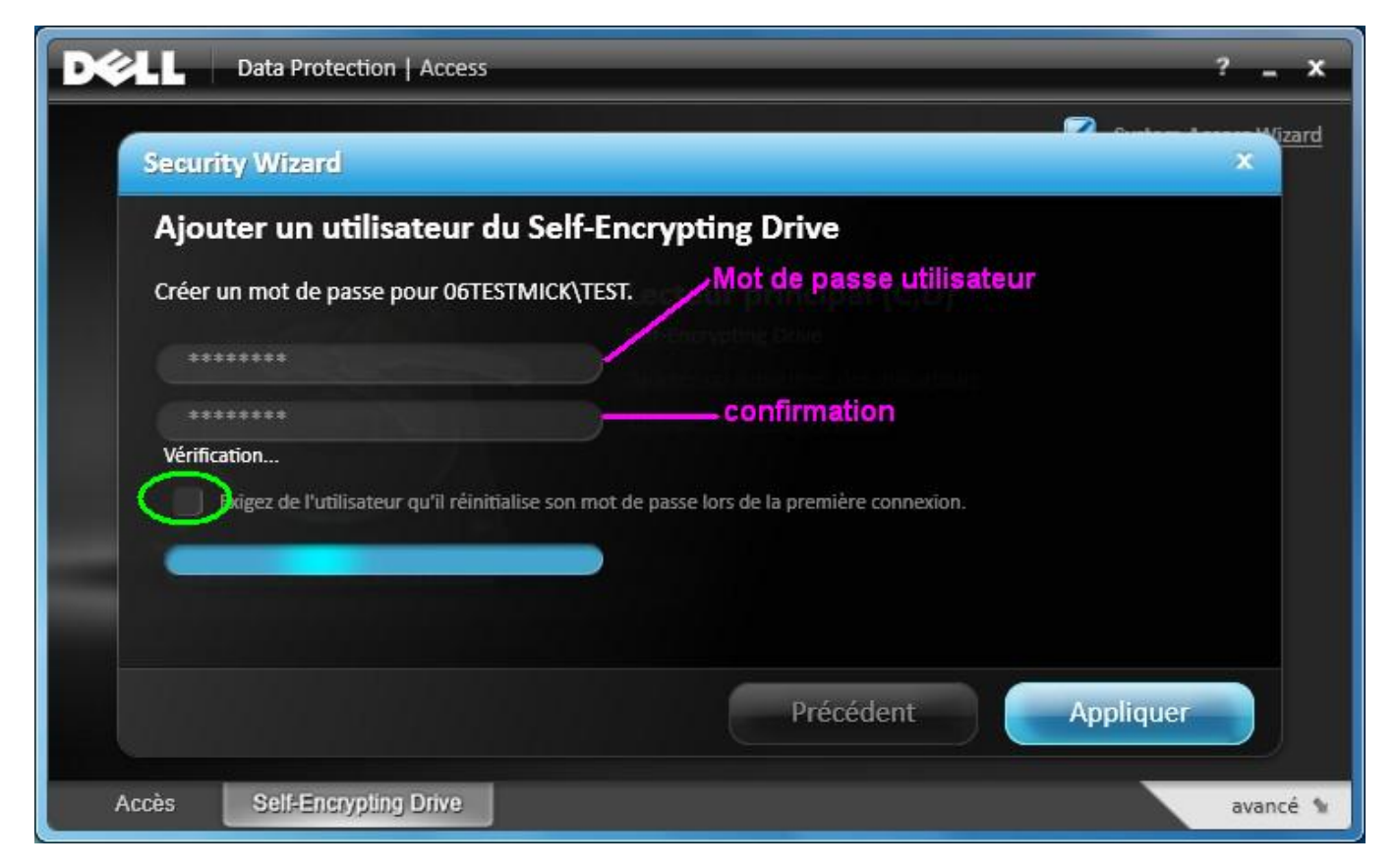

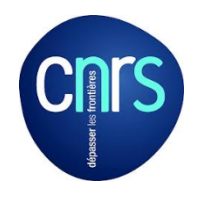

## **Réglage des options**

Cercles verts : options "indispensables".

Cercles roses : options selon votre convenance.

| Deta Protection   Access                                                                                                    | ▶ ? - ×   |
|----------------------------------------------------------------------------------------------------|-----------|
| Maintenance Mots de passe Périphériques                                                                                                    |           |
| précédent     Self-Encrypting Drive                                                                                                    |           |
| Gestion du périphérique                                                                                                    | masquer   |
| Protection des données : Activée désactiver<br>Verrouillage : Activée désactiver<br>Administrateur du lecteur (O6TESTMICK\administrateur) <u>changer</u><br>Utilisateurs du lecteur (enregistrés) : 1 <u>ajouter/supprimer des utilisateurs</u><br>Synchronisation du mot de passe Windows Activée <u>désactiver</u><br>Mémoriser le nom du dernier utilisateur (Activée) <u>désactiver</u><br>Sélection du nom d'utilisateur (Désactivée) <u>activer</u><br>Effacement des données cryptographiques : <u>confirmer</u> |           |
| Informations sur le nérinhérique                                                                                                    | afficher  |
| Accès Self-Encrypling Drive                                                                                                    | accueil 👻 |

Si vous avez mis le même mot de passe utilisateur windows et DDP, je vous recommande maintenant d'avoir la Synchronisation du mot de passe windows Activée. (changement mot de passe windows → automatiquement dans DDP)

P. 17

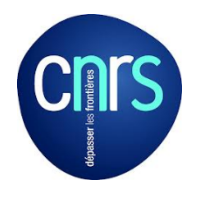

#### Utilisation

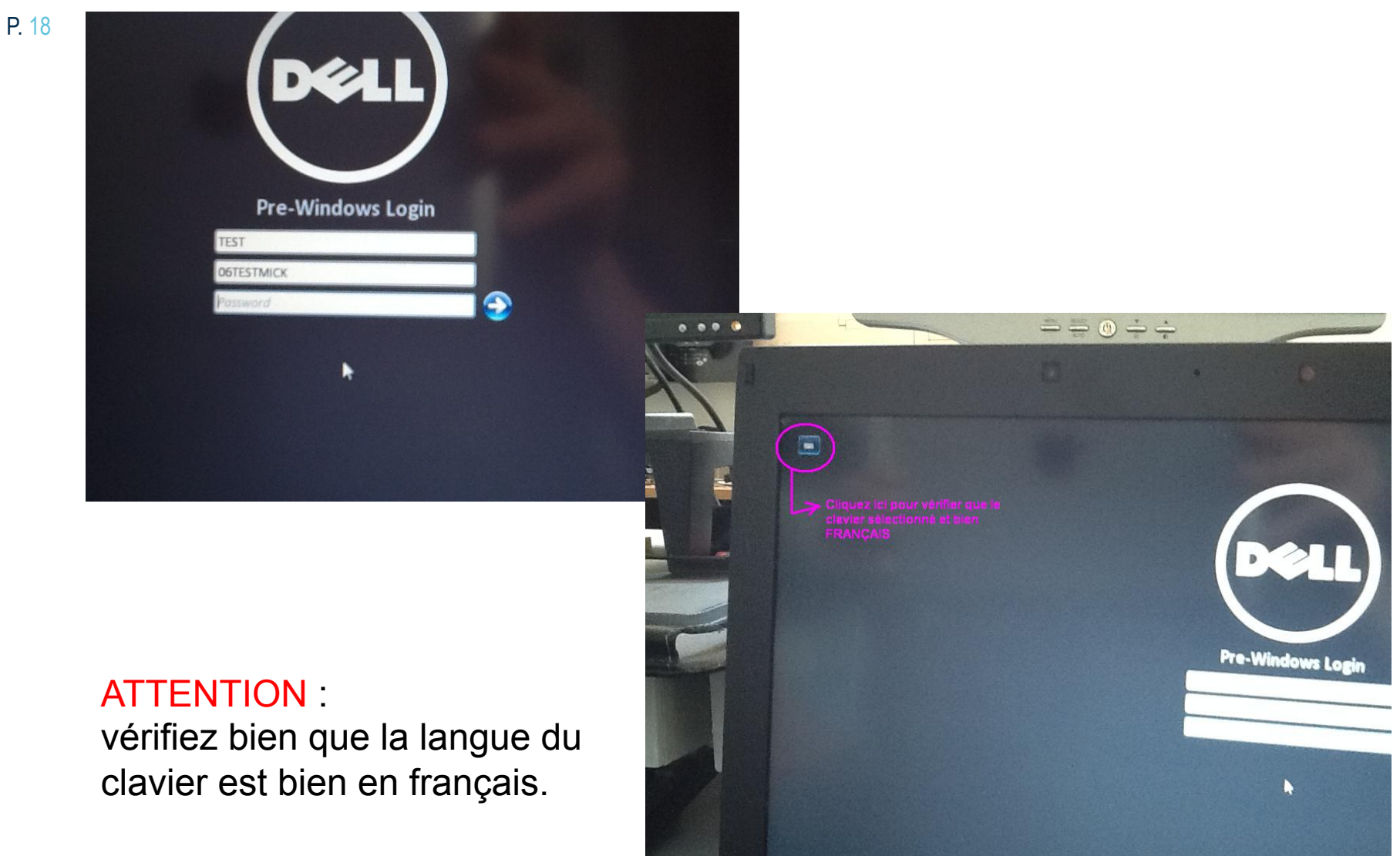

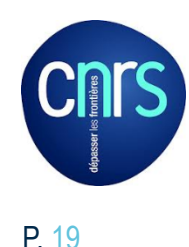

### Merci de votre attention.

# Des questions ?